## How to Reset your password

If you are unable to remember your password, you can request a token to reset it by following the below steps.

| Sign In<br>Sign in or create an account with us.<br>Enter your username | Enter your username (this will<br>be the e-mail address used<br>when creating the account) and<br>click next |
|-------------------------------------------------------------------------|----------------------------------------------------------------------------------------------------|
| Next                                                                    |                                                                                                    |
| Create Account                                                          |                                                                                                    |

|                             | Sign in | Click forgot password |
|-----------------------------|---------|-----------------------|
| Enter your password         |         |                       |
| Change User Forgot Password |         | Sign In               |

| <b>Forgot Password</b><br>Request a token to reset your password, which we will email to you to verify your identity.<br>Enter your username | Ensure your username is correct and click request token |
|----------------------------------------------------------------------------------------------------|---------------------------------------------------------|
| name@emailprovider.com<br>Start Again I have a token Help ▼                                                                                  | Request Token                                           |

You will now receive an e-mail from <u>info@shropshire.gov.uk</u>, if you can't see the e-mail please check your junk/Spam files. In the e-mail will be a code

| Synergy Forgotten Password Request                                                                                                    |                                  |  |
|----------------------------------------------------------------------------------------------------|----------------------------------|--|
| info@shropshire.gov.uk<br>To •                                                                                                    | Copy the long code in the e-mail |  |
| You recently requested for your Synergy password to be reset.                                                                                     |                                  |  |
| Please enter the following text into the "Token" field as required by the forgotten password process:                                             |                                  |  |
| 412eac77-3c04-40f0-adbd-78fb83fa124b                                                                                                    |                                  |  |
| The above text identifies that the request has come from you and only you. Please do not share it with anyone else. The text will remain valid fo |                                  |  |
| Do not reply to this email. It has been sent from an automated process.                                                                           |                                  |  |

| <b>Enter Token</b><br>To reset your password, enter the token contained in the email that we sent you. | Go back to the webpage and<br>enter the code and click reset<br>passwod |  |
|----------------------------------------------------------------------------------------------------|-------------------------------------------------------------------------|--|
| Token<br>412eac77-3c04-40f0-adbd-78fb83fa124b<br>Start Again Help ▼                                    | Reset Password                                                          |  |

If you closed the webpage when viewing the e-mail, go through the click forgot password step and then select 'I have a token' to input your token.

| New Password *               | Reset password | You can now enter a new password and click change        |
|------------------------------|----------------|----------------------------------------------------------|
| Confirm Password *           |                | password, this will save your<br>password and log you in |
| Please confirm your password |                | Chai je Password                                         |

If your account has been locked, you will be unable to request a token and will first need to e-mail the admissions team at <u>school-admissions@shropshire.gov.uk</u> to request your account to be unlocked.